# Konfigurieren der Firmware für Digital Subscriber Line mit sehr hoher Bit-Rate auf dem Cisco Router der Serie 800

### Inhalt

Einführung Voraussetzungen Anforderungen Verwendete Komponenten Konfigurieren Bestimmen Sie die aktuelle Firmware-Version auf dem Router. VDSL-Firmware aktualisieren Überprüfen Fehlerbehebung

# Einführung

In diesem Dokument wird beschrieben, wie die Firmware für die Digital Subscriber Line (VDSL) mit sehr hoher Bit-Rate auf einem Cisco Router der Serie 800 aktualisiert wird.

### Voraussetzungen

### Anforderungen

Cisco empfiehlt, die Versionshinweise Ihrer Firmware-Version zu überprüfen, bevor Sie dieses Upgrade durchführen.

### Verwendete Komponenten

Die Informationen in diesem Dokument basieren auf einem Cisco 897VAB Router. Dieses Dokument ist jedoch nicht auf bestimmte Software- und Hardwareversionen beschränkt.

Die Informationen in diesem Dokument wurden von den Geräten in einer bestimmten Laborumgebung erstellt. Alle in diesem Dokument verwendeten Geräte haben mit einer leeren (Standard-)Konfiguration begonnen. Wenn Ihr Netzwerk in Betrieb ist, stellen Sie sicher, dass Sie die potenziellen Auswirkungen eines Befehls verstehen.

### Konfigurieren

**Hinweis**: Verwenden Sie das <u>Command Lookup Tool</u> (nur <u>registrierte</u> Kunden), um weitere Informationen zu den in diesem Abschnitt verwendeten Befehlen zu erhalten.

#### Bestimmen Sie die aktuelle Firmware-Version auf dem Router.

Geben Sie den Befehl **show controller vdsl** ein, um die Firmware-Version zu ermitteln, die derzeit auf Ihrem Cisco Router der Serie 800 installiert ist. Suchen Sie in der Ausgabe dieses Beispiels nach den fett formatierten Ausgabeinträgen:

Router# show controller vdsl 0 Controller VDSL 0 is UP Daemon Status: Up XTU-R (DS) XTU-C (US) Chip Vendor ID: 'BDCM' 'BDCM' Chip Vendor Specific: 0x0000 0xA31E Chip Vendor Country: 0xB500 0xB500 Modem Vendor ID: 'CSCO' ' ' Modem Vendor Specific: 0x4602 0x0000 Modem Vendor Country: 0xB500 0x0000 Serial Number Near: FHK144672GQ 886VA-K 15.2(4)M Serial Number Far: Modem Version Near: 15.2(4)M Modem Version Far: 0xa31e Modem Status: TC Sync (Showtime!) DSL Config Mode: AUTO Trained Mode: G.992.5 (ADSL2+) Annex J TC Mode: ATM Selftest Result: 0x00 DELT configuration: disabled DELT state: not running Trellis: ON ON SRA: disabled disabled SRA count: 0 0 Bit swap: enabled enabled Bit swap count: 0 1 Line Attenuation: 0.0 dB 4.9 dB Signal Attenuation: 3.3 dB 4.4 dB Noise Margin: 9.8 dB 6.3 dB Attainable Rate: 26332 kbits/s 2952 kbits/s Actual Power: 7.1 dBm 11.9 dBm Total FECC: 0 0 Total ES: 9721 42 Total SES: 9714 4 Total LOSS: 1086 0 Total UAS: 2670101 2670101 Total LPRS: 0 0

Total LOFS: 8342 0 Total LOLS: 0 0 Full inits: 2511 Failed full inits: 815 Short inits: 174 Failed short inits: 1353 Firmware Source File Name (version) VDSL user config flash:VA\_A\_39h\_B\_38h3\_24h\_j.bin (10) Modem FW Version: 140305\_1531-4.02L.03.B2pvC038h3\_J.d24h Modem PHY Version: B2pvC038h3\_J.d24h Vendor Version: Bpv38h3.24h 68 DS Channell DS Channel0 US Channel1 US Channel0 Speed (kbps): 0 25346 0 2832 SRA Previous Speed: 0 0 0 0 Previous Speed: 0 25866 0 1264 Total Cells: 0 35481077 0 3942410 User Cells: 0 0 0 0 Reed-Solomon EC: 0 0 0 0 CRC Errors: 0 220155 0 0 Header Errors: 0 0 0 0 Interleave (ms): 0.00 0.08 0.00 11.11

Training Log: Stopped Training Log Filename: flash:vdsllog.bin

Actual INP: 0.00 0.00 0.00 0.69

**Hinweis**: Die Standard-Firmware wird in **flash:/firmware/<filename>** abgelegt. Wenn unter dem VDSL-Controller kein Firmware-Pfad angegeben wird und entweder der VDSL-Controller zurückgesetzt (**heruntergefahren/nicht heruntergefahren**) oder der Router neu geladen wird; Der VDSL-Controller verwendet diese Standard-Firmware. Löschen Sie die Basis-Firmware nicht aus **flash:/firmware/<filename>**.

#### **VDSL-Firmware aktualisieren**

- 1. Laden Sie die neue VDSL2-Firmware vom Cisco.com Software Center herunter.
- 2. Wählen Sie Router > Zweigstellen-Router > Cisco Router der Serie 800 > Cisco Integrated Services Router 887V > VDSL-Firmware (Extrem High Bitrate DSL) aus.
- 3. Kopieren Sie die Firmware an einen festgelegten Ort. Beispiel: Router-Flash oder ein TFTP-Server.Dieses Beispiel zeigt, wie Sie die VDSL2-Firmware von einem TFTP-Server mit der Adresse 10.76.76.160 in den Router-Flash kopieren: Router#copy tftp flash:

Address or name of remote host []? 10.76.76.160 [Addres of the TFTP Server] Source filename []? vdsl\_bond.bin\_39p1 [Name of the downloaded VDSL Firmware] Destination filename [vdsl\_bond.bin\_39p1]? [Name of the VDSL firmware on the router flash] Alternativ können Sie den Befehl copy ftp://usernamepassword@TFTP-Server-IPAddress flash:VDSL-Firmware-Name eingeben. Diese Ausgabe enthält ein Beispiel: Router#copy ftp://test:test@10.76.76.160 flash:vdsl\_bond.bin\_39p1

Source filename []? vdsl\_bond.bin\_39p1
Destination filename [vdsl\_bond.bin\_39p1]?
Accessing ftp://test:test@10.76.76.160/vdsl\_bond.bin\_39p1...

Loading vdsl\_bond.bin\_39p1 !!!!!!!!! [OK - 2660422/4096 bytes]

 Konfigurieren Sie den Router so, dass die neue VDSL2-Firmware von einem festgelegten Ort geladen wird.

```
Router#conf t
Enter configuration commands, one per line. End with CNTL/Z.
Router(config)#controller vdsl 0
Router(config-controller)#firmware filename ?
```

archive: Download fw file name cns: Download fw file name flash: Download fw file name ftp: Download fw file name http: Download fw file name https: Download fw file name null: Download fw file name nvram: Download fw file name rcp: Download fw file name scp: Download fw file name system: Download fw file name tar: Download fw file name tftp: Download fw file name tmpsys: Download fw file name xmodem: Download fw file name ymodem: Download fw file name

Router(config-controller)#firmware filename flash:vdsl\_bond.bin\_39p1

5. Starten Sie die Controller-Schnittstelle neu, damit die neue Firmware folgende Auswirkungen hat:

```
Router#conf t
Enter configuration commands, one per line. End with CNTL/Z.
Router(config)#controller vdsl 0
Router(config-controller)#shut
Router(config-controller)#no shut
Router(config-controller)#end
```

# Überprüfen

In diesem Abschnitt überprüfen Sie, ob Ihre Konfiguration ordnungsgemäß funktioniert.

Das <u>Output Interpreter Tool</u> (nur <u>registrierte</u> Kunden) unterstützt bestimmte **show**-Befehle. Verwenden Sie das Output Interpreter Tool, um eine Analyse der **Ausgabe des** Befehls **show** anzuzeigen.

```
Router#show controller vdsl 0
Controller VDSL 0 is DOWN
```

Daemon Status: Establishing Link

|                        | XTU-R (DS)  |          | XTU-C (US)  |
|------------------------|-------------|----------|-------------|
| Chip Vendor ID:        | 'BDCM'      |          | 'BDCM'      |
| Chip Vendor Specific:  | 0x0000      |          | 0xA39A      |
| Chip Vendor Country:   | 0xB500      |          | 0xB500      |
| Modem Vendor ID:       | 'CSCO'      |          | 'BDCM'      |
| Modem Vendor Specific: | 0x4602      |          | 0xA39A      |
| Modem Vendor Country:  | 0xB500      |          | 0xB500      |
| Serial Number Near:    | FGL18212393 | C897VAB- | 15.4(201503 |

| Serial Number Far:         |             |            |       |              |  |
|----------------------------|-------------|------------|-------|--------------|--|
| Modem Version Near:        | 15.4(2015   | 0325:1600  | 33)   | ragvasud     |  |
| Modem Version Far:         | 0xa39a      |            |       |              |  |
|                            |             |            |       |              |  |
| Modem Status:              | Unknown     |            |       |              |  |
|                            |             |            |       |              |  |
| DSL Config Mode:           | ADSL2+      |            |       |              |  |
| Trained Mode:              |             |            |       |              |  |
|                            |             | _          |       |              |  |
| TC Mode:                   | UNKNOWN     | 1          |       |              |  |
| Selftest Result:           | 0x00        |            |       |              |  |
| DELT configuration:        | disabled    |            |       |              |  |
| DELT state:                | not rur     | ning       |       |              |  |
| Bonded Status:             | PTM Bor     | nded<      |       |              |  |
| Number of Ports:           | 2           |            |       |              |  |
| Port ID:                   | 0           |            | 1     |              |  |
| Link Status:               | DOWN        |            | DOWN  |              |  |
| Aggr US Rate(kbps):        | 0           |            |       |              |  |
| Aggr DS Rate(kbps):        | 0           |            |       |              |  |
|                            |             |            |       |              |  |
| Full inits:                | 3           |            |       |              |  |
| Failed full inits:         | 14          |            |       |              |  |
| Short inits:               | 2           |            |       |              |  |
| Failed short inits:        | 2           |            |       |              |  |
| Firmware Source            |             | File Name  |       |              |  |
|                            |             |            | _     |              |  |
| VDSL user co               | nfig        | flash:vds  | 1 bor | nd.bin 39p1  |  |
|                            | -           |            |       | _            |  |
| Modem FW Version: 4.14L.04 |             |            |       |              |  |
| Modem PHY Version:         | A2pv6F03    | 9p1.d24m   |       |              |  |
|                            |             |            |       |              |  |
| Line:                      |             |            |       |              |  |
|                            | מן) ק_ווייצ | 2)         |       | YTTI-C (IIC) |  |
| Trellis:                   | OFF (DC     | ,          |       | OFF          |  |
| SRA:                       | disable     | Ъч         |       | disabled     |  |
| SRA count:                 | 0           | ~~         |       | 0            |  |
| Bit swap:                  | enabled     | 1          |       | enabled      |  |
| DIC DWGD.                  | CHADIEC     | •          |       | CHADICA      |  |
| Training Log : Stopped     | l           |            |       |              |  |
| Training Log Filename :    | flash:vd    | lsllog.bin |       |              |  |

# Fehlerbehebung

Für diese Konfiguration sind derzeit keine spezifischen Informationen zur Fehlerbehebung verfügbar.